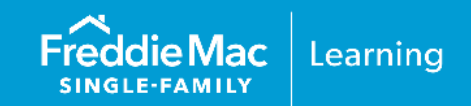

## Overview

Sellers receive a daily reconciliation summary report through the Freddie Automated Servicing Transfer (FAST®) tool. It contains your servicing file transfer activity for the most recent 90-day period. The aggregated report is available in .CSV format and is available in the FAST Delivery User Interface tool (FAST UI tool) at 9 p.m. ET, on Freddie Mac business days. The daily reconciliation summary report displays as "FAST-LSA-Recon" and contains the following information:

| Column | Column Name                      | Description                                                    |
|--------|----------------------------------|----------------------------------------------------------------|
| A      | Freddie Loan #                   | Freddie Mac Loan Identifier                                    |
| В      | Seller Loan #                    | Seller Loan Identifier                                         |
| С      | Transferee Servicer Loan #       | Transferee Servicer Loan Identifier                            |
| D      | Seller ID                        | Freddie Mac Seller/Servicer Identifier (six digits)            |
| E      | Seller Name                      | Freddie Mac Seller/Servicer Name                               |
| F      | Transferee Servicer ID           | Freddie Mac Servicer Identifier (six digits)                   |
| G      | Funded Date                      | Freddie Mac Funding/Settlement Date                            |
| Н      | Delivery Date Time               | Date and Time File was Uploaded to FAST                        |
| I      | Upload Transferee<br>Servicer ID | Transferee Servicer Folder that File was Uploaded              |
| J      | Upload File Name                 | Name of File Uploaded                                          |
| К      | Complete Date Time               | Date and Time File was Transferred to Servicer                 |
| L      | Download Date Time               | Date and Time File was Downloaded by Servicer                  |
| Μ      | Custom Transform Loan<br>Number  | Transferee Servicer Specific File Name (for Servicer Use Only) |

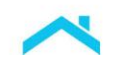

## Log In to Access FAST

Access the FAST UI tool through Freddie's Mac's Loan Advisor® portal. Follow the steps below to access the FAST-LSA-Recon report:

1. Go to our <u>Loan Advisor</u> webpage and click the **Loan Advisor Login** button or alternatively, paste this URL to your browser <u>https://las.freddiemac.com/</u>. We recommend bookmarking the URL.

| Freddie Mac<br>Single-Family |          | Home         | Working with Us              | Technology                          | Learning                    | News & Insights         | About       | Seller/Se | rvicer Guide |          | Search |
|------------------------------|----------|--------------|------------------------------|-------------------------------------|-----------------------------|-------------------------|-------------|-----------|--------------|----------|--------|
| Loan Advisor®                | Overview | Get Started  | The Freddie Edge®            | Our Solution                        | ns Reso                     | urces & Learning        | Hours of C  | )peration | Loan Adv     | isor Log | in 🖻   |
|                              | Y        | ou'll        | work                         | faste                               | er, e                       | end-to                  | -en         | d.        |              |          |        |
|                              | G        | et th        | e mos                        | t out                               | of                          | every                   | loa         | n.        |              |          |        |
|                              | Loan     | Advisor® und | covers hidden value<br>every | for your busine<br>stage of the len | ess. Our dat<br>Iding proce | a and models rev<br>ss. | eal opporti | unity at  |              |          |        |

2. The Loan Advisor portal Log In page displays. Click LOG IN.

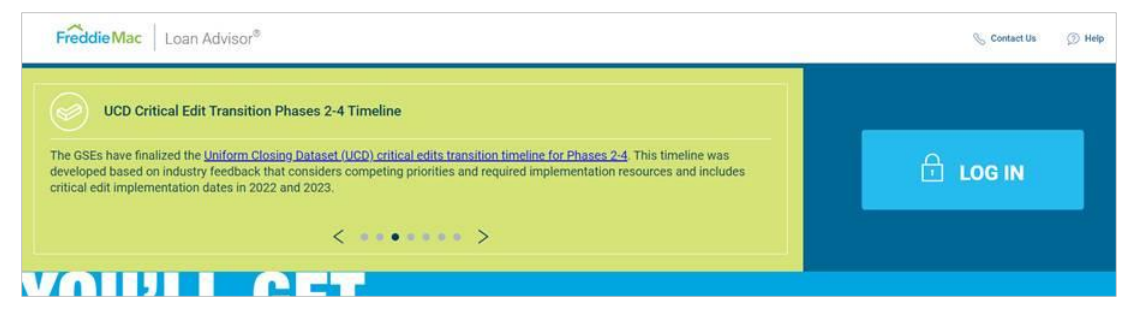

3. The Loan Advisor Single Sign On page displays. Enter your Username and Password and click **SIGN ON**.

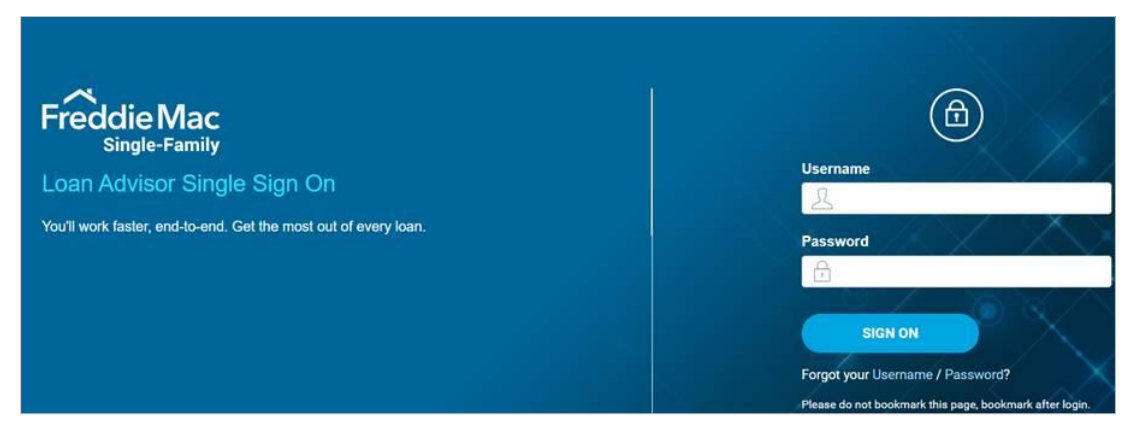

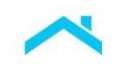

4. The Loan Advisor Welcome page displays a Main Menu of Tools. FAST is in the Quick Links Section. If you are a provisioned user, an OPEN button will display next to FAST. Click OPEN. If the button is titled LEARN MORE, you will need to contact your Executive or Primary Administrator for provisioning.

| Freddie Mac   Loan Advisor®         | ≅ MENU     | 오 ABC_Mortgage 🔍 Contact Us 🕥                   |
|-------------------------------------|------------|-------------------------------------------------|
| Welcome ABC_User                    |            | VIEW GUIDE                                      |
| Main Menu                           |            |                                                 |
| Tools                               |            |                                                 |
| Icoan Product Advisor <sup>®</sup>  | LEARN MORE | Condo Project Advisor <sup>554</sup> LEARN MORE |
| loan Collateral Advisor®            | LEARN MORE | Scoan Quality Advisor <sup>®</sup> LEARN MORE   |
| ⊘ Loan Closing Advisor <sup>®</sup> | LEARN MORE | CO ECO®: Evaluate Compare Optimize® LEARN MORE  |
| Loan Selling Advisor <sup>®</sup>   | LEARN MORE | () Loan Coverage Advisor® LEARN MORE            |
| 💎 Quality Control Advisor®          | LEARN MORE |                                                 |
| Quick Links                         |            |                                                 |
| Correspondent Assignment Center     | LEARN MORE | Freddie Automated Servicing Transfer (FAST®)    |

5. The FAST Home Page displays.

## Access the LSA-Recon Report

6. Click Reporting in the menu bar.

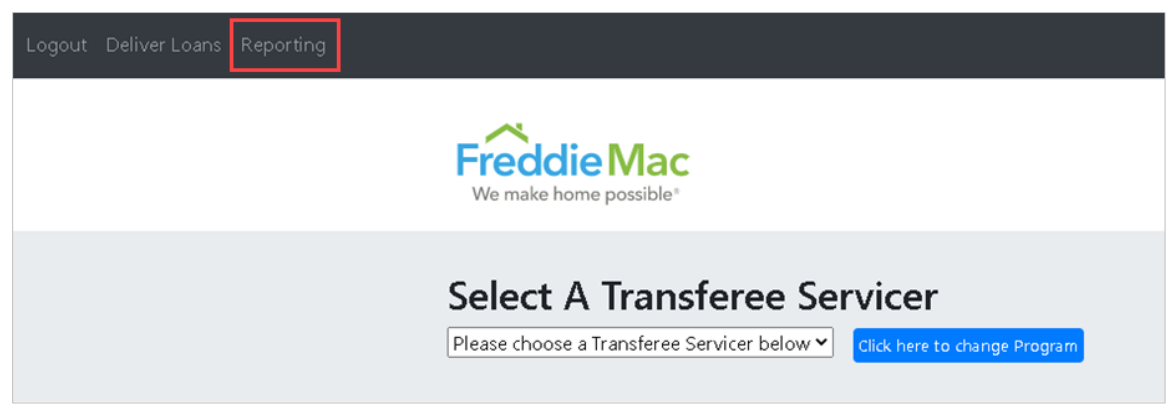

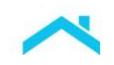

7. The FAST-LSA-Recon report displays with the most recent report. Older reports will display in descending date order. The reports listed in the **FileName** column are links. Click a link to view the report. A **Save As** dialog box displays. Click **Save** to save the file.

| Logout Deliver Loans Reporting                    |                                                                     |                 |                             |     |        |               |      |  |  |  |
|---------------------------------------------------|---------------------------------------------------------------------|-----------------|-----------------------------|-----|--------|---------------|------|--|--|--|
| FreddieMas                                        | Save As X                                                           |                 |                             |     |        |               |      |  |  |  |
| We make home possible*                            | ← → • ↑ 📕                                                           | > FAST Recon Re | ports                       | ~ ( | U      |               |      |  |  |  |
|                                                   | Organize • New folder                                               |                 |                             |     |        |               |      |  |  |  |
|                                                   | 🖈 Quick access                                                      |                 | Name                        | S   | itatus | Date modified | Туре |  |  |  |
| Please click on file link[s]to download           | Desktop                                                             |                 | No items match your search. |     |        |               |      |  |  |  |
| *Click on DateTime for sorting recent/older files |                                                                     |                 |                             |     |        |               |      |  |  |  |
| FileName                                          |                                                                     |                 |                             |     |        |               |      |  |  |  |
| FAST-LSA-Recon-053121-210000.csv                  |                                                                     |                 |                             |     |        |               |      |  |  |  |
| FAST-LSA-Recon-053021-210000.csv                  | File name:                                                          | FAST-LSA-Recon- | 053121-210000.csv           |     |        |               | ~    |  |  |  |
| FAST-LSA-Recon-052921-210000.csv                  | - Save as type: Microsoft Excel Comma Separated Values File (*.csv) |                 |                             |     |        | Save          |      |  |  |  |
| FAST-LSA-Recon-052821-210000.csv                  | A filde foldels                                                     | 2021-05-28 2    | 1:00:00                     |     |        |               | đ    |  |  |  |
| FAST-LSA-Recon-052721-210000.csv                  |                                                                     | 2021-05-27 2    | 1:00:00                     |     |        |               |      |  |  |  |
| FAST-LSA-Recon-052621-210000.csv                  |                                                                     | 2021-05-26 2    | 1:00:00                     |     |        |               |      |  |  |  |
| FAST-LSA-Recon-052521-210000.csv                  |                                                                     | 2021-05-25 2    | 1:00:00                     |     |        |               |      |  |  |  |
|                                                   | 2                                                                   |                 |                             |     |        |               |      |  |  |  |

An example of the report is shown below.

| A   | utoSave 💽 Off                                                                     | <b>田 ら、</b> ふ、            | ଜ ∽ ⇒                                     | FAST-LSA-Reco                                                | n-052223-030000.c                      | sv 🗸 📝                                                | O Search                                   |                                                  |                                                            |                          |                                                         |                                                        |                                                                            |
|-----|-----------------------------------------------------------------------------------|---------------------------|-------------------------------------------|--------------------------------------------------------------|----------------------------------------|-------------------------------------------------------|--------------------------------------------|--------------------------------------------------|------------------------------------------------------------|--------------------------|---------------------------------------------------------|--------------------------------------------------------|----------------------------------------------------------------------------|
| Fi  | File Home Insert Draw Page Layout Formulas Data Review View Automate Help Acrobat |                           |                                           |                                                              |                                        |                                                       |                                            |                                                  |                                                            |                          |                                                         |                                                        |                                                                            |
| E10 | E10 $\cdot$ : $\times \checkmark f_x$                                             |                           |                                           |                                                              |                                        |                                                       |                                            |                                                  |                                                            |                          |                                                         |                                                        |                                                                            |
|     | А                                                                                 | В                         | С                                         | D                                                            | E                                      | F                                                     | G                                          | н                                                | 1                                                          | J                        | К                                                       | L                                                      | М                                                                          |
| 1   | Freddie Loan #                                                                    | Seller Loan #             | Transferee<br>Servicer Loan #             | Seller ID                                                    | Seller Name                            | Transferee<br>Servicer ID                             | Funded Date                                | Delivery Date<br>Time                            | Upload<br>Transferee<br>Servicer ID                        | Upload File<br>Name      | Completed<br>Date Time                                  | Download Date<br>Time                                  | Custom<br>Transform<br>Loan Number                                         |
| 2   | Freddie Mac<br>Loan Identifier                                                    | Seller Loan<br>Identifier | Transferee<br>Servicer Loan<br>Identifier | Freddie Mac<br>Seller/Servicer<br>Identifier<br>(six digits) | Freddie Mac<br>Seller/Servicer<br>Name | Freddie Mac<br>Servicer<br>Identifier<br>(six digits) | Freddie Mac<br>Funding/Settlem<br>ent Date | Date and Time<br>File was<br>Uploaded to<br>FAST | Transferee<br>Servicer Folder<br>that File was<br>Uploaded | Name of File<br>Uploaded | Date and Time<br>File was<br>Transferred to<br>Servicer | Date and Time<br>File was<br>Downloaded by<br>Servicer | Transferee<br>Servicer Specific<br>File Name<br>(for Servicer Use<br>Only) |

Note: The FAST UI tool will automatically delete reports that are 30 days old.

## **Questions?**

If you have questions regarding the report, contact Freddie Mac's Customer Contact Center (800-FREDDIE).

 This information is not a replacement or substitute for the requirements in the Freddie Mac Single-Family

 Seller/Servicer Guide and your other Purchase Documents.

 © 2023 Freddie Mac

 Freddie Mac

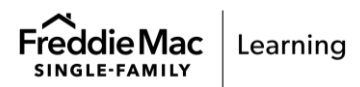

4